## Panduan sebagai Author pada OJS 3.x.x (Kasus di Jurnal Arteri)

Muhammad Yunus, S.Kom., M.Kom. Relawan Jurnal Indonesia

### Profil

- Pengurus & Tim IT RJI NTB : Mei 2017 Mei 2019
- Tutor RJI NTB : Mei 2017 Maret 2019, link : <u>Tutor RJI</u>
- Tutor RJI JATIM : Oktober 2019 Sekarang
- Deputy in Chief Editor Jurnal Matrik Univ. Bumigora : 15 Januari 2018 31 Agustus 2019 & 1 Sept 2019 - 31 Agustus 2020
- Section Editor JTIM Sekawan Institute : 1 April 2019 1 April 2020
- Reviewer Jurnal Arteri Puslitbang Sinergis Asa Professional : 28 Oktober 2019 28 Oktober 2020
- Reviewer Jurnal Repositor, Universitas Muhammadiyah Malang : Desember 2019 Sekarang
- Reviewer Jurnal BIOS Puslitbang Sinergis Asa Professional : Desember 2019 Sekarang
- Narasumber Workshop Literasi Jurnal RJI, Universitas Teknologi Sumbawa, 2019
- Narasumber Workshop Tata Kelola OJS & All About Crossref, Universitas Mataram, 2018
- Phone/WA. 081-907-755-024

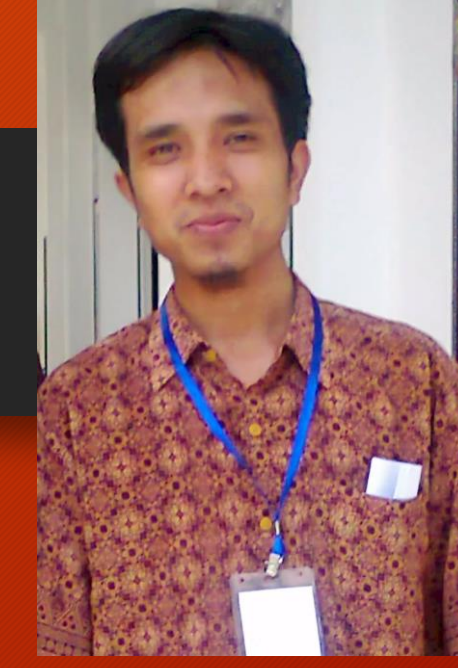

### 1. Author : Register

 Login ke web Arteri atau daftar jika belum terdaftar di link : <u>http://arteri.siner</u> gis.org/index.php/ arteri/user/registe <u>r</u>

 Isikan meta data sesuai yang diminta, perhatikan contoh disamping

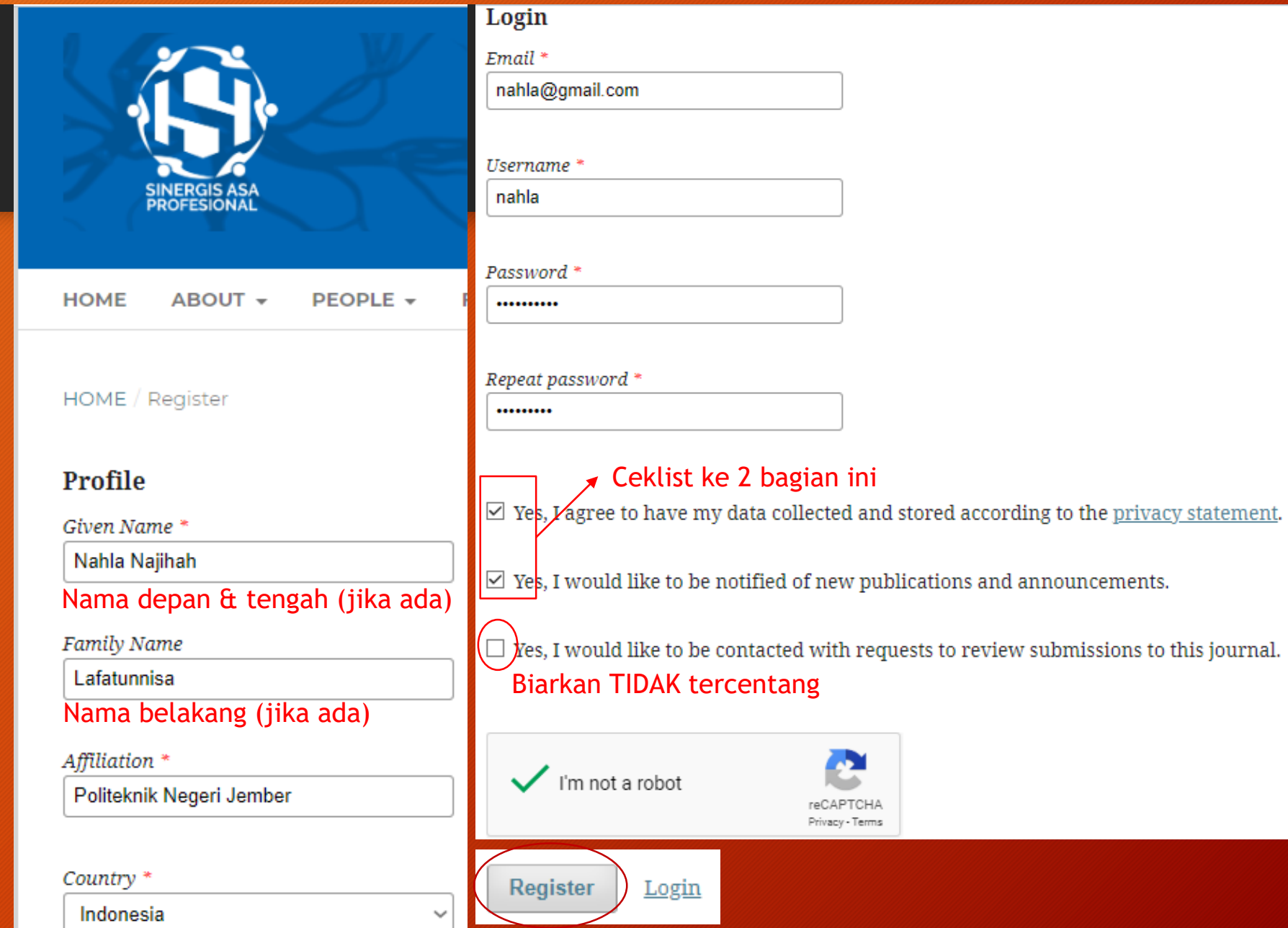

#### Author : Make Submission

- Setelah berhasil Register, maka akan masuk ke halaman seperti gambar disamping.
- Untuk memulai memasukkan/submit naskah, klik bagian yang dilingkari
- Selanjutnya, akan diarahkan

|     | SINERGIS ASA<br>PROFESIONAL |          | A             | R<br>rnal. | Ilmu Kese     | R<br>hatan |  |
|-----|-----------------------------|----------|---------------|------------|---------------|------------|--|
| НОМ | E ABOUT -                   | PEOPLE - | FOR AUTHORS 👻 | ISSUES 👻   | ANNOUNCEMENTS | NAHLA 👻    |  |

HOME / Registration complete

Thanks for registering! What would you like to do next?

- Make a New Submission
- Edit My Profile
- <u>Continue Browsing</u>

#### Author : Submit an Article (1. Start)

- Ada 5 step yang akan dilalui author sampai submit article selesai, seperti yang dilingkar pada gambar disamping
- Centang semua ceklist pada bagian Submissior Requirements
- Jika membutuhkan layanan review cepat, sampaikan ke editor melalui comments for the editor seperti contoh

|   | h | m | Т | • | 2 | n | 1 | tı |  |
|---|---|---|---|---|---|---|---|----|--|
| u |   |   |   | L | a |   |   | LI |  |
|   |   |   |   |   |   |   |   |    |  |

S

1. Start 2. Upload Submission

3. Enter Metadata

4. Confirmation 5. Next Steps

Section Policy

#### Submission Requirements

You must read and acknowledge that you've completed the requirements below before proceeding.

- 🗹 Naskah merupakan hasil karya penulis sendiri, bebas dari duplikasi, pabrikasi, falsifikasi, dan plagiarisme
- 🗹 File artikel yang akan disubmit harus dalam format .docx (Ms Word)
- 🗹 Naskah sudah mengikuti pedoman dan template penulisan artikel Jurnal ARTERI
- 🗹 Referensi yang dibuat hanya sumber-sumber yang menjadi rujukan dalam naskah (Minimal 5 referensi)
- 🗹 Pengutipan dan penulisan referensi sudah dikelola menggunakan Reference Manager (Mendeley atau lainnya)
- 🗹 Penulis tidak akan mengirim artikel ini ke jurnal yang lain, kecuali artikel sudah dinyatakan 'ditolak' pada ARTERI
- 🗹 Penulis bersedia melakukan korespondensi dengan baik, tanggap, dan beretika
- 🗹 Penulis bersedia melampirkan Surat Pernyataan Keaslian Naskah ketika submit artikel di proses akhir

#### **Comments for the Editor**

🗅 💼 B I 旦 🖉 🎊 💠 🔀 🖬 Upload 🛨

Mohon segera diproses ya, saya memilih menggunakan layanan fast track. Demikian dan terima kasih.

#### Author : Submit an Article (1.Start), Next..

- Centang ke 2 ceklist seperti gambar disamping
- Pilih Save and continue

#### Corresponding Contact \*

- ☑ I agree to be contacted about this submission.
- Yes, I agree to have my data collected and stored according to the privacy statement.

| Save and continue    | Cancel |
|----------------------|--------|
|                      |        |
|                      |        |
| * Denotes required f | ïeld   |

### Author: 2. Upload Submission File

- Setelah Pilih Save and continue pada tahap sebelumnya, akan muncul form untuk Upload Submission File seperti gambar disamping (step 1)
- Setelah berhasil upload file, selanjutnya klik Continue

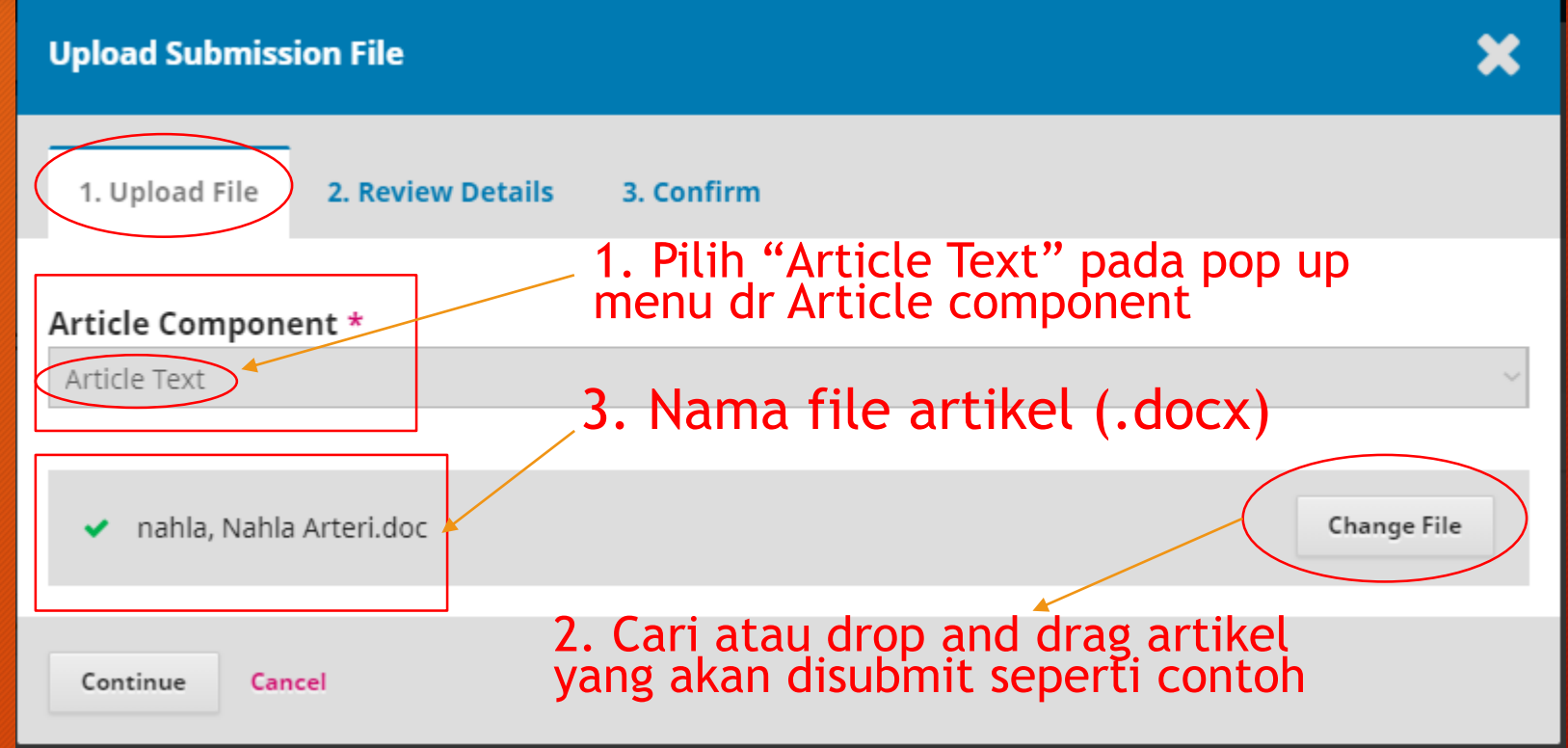

### Author: 2.Upload Submission File, Next..

 Pada step 2, Review Details, Pilih Continue

| Upload Submission File                      | × |
|---------------------------------------------|---|
| 1. Upload File 2. Review Details 3. Confirm |   |
| nahla, Nahla Arteri.doc 🕜 Edit              |   |
| Continue Cancel                             |   |

### Author: 2.Upload Submission File, Next..

- Pada step 3, Confirm, pastikan data artikel sudah terupload dan sesuai
- Jika ada file tambahan yang dipersyaratkan pengelola Jurnal Arteri, misalnya Surat Keaslian Naskah (.PDF), maka bisa ditambahkan di bagian "Add Another File"
- Jika sudah lengkap semua, maka klik "Complete"

| Upload Submission File                      | × |
|---------------------------------------------|---|
| 1. Upload File 2. Review Details 3. Confirm |   |
| File Added Add Another File                 |   |
| Complete                                    |   |

# Author : 2.Upload Submission File (Add Another File)

- Misalnya pada step 3, pilih add another file. Maka tampilannya seperti gambar disamping.
- Pada bagian "Article Component" pilih "other"
- Selanjutnya cari file yang akan diupload sesuai ekstensi yang diminta
- Pilih continue

| Upload Submission File                                                                                                    | ×       |
|----------------------------------------------------------------------------------------------------|---------|
| 1. Upload File 2. Review Details 3. Confirm                                                                                    |         |
| If you are uploading a revision of an existing file, please indicate which file.<br>This is not a revision of an existing file | ~       |
| Article Component *     1. Pilih Other       Other     Image: Component *                                                      | ~       |
| <ul> <li>nahla, Surat Keaslian Naskah.pdf</li> <li>2. Pilih file</li> </ul>                                                    | ge File |
| Continue Cancel                                                                                                    |         |

## Author : 2.Upload Submission File (Add Another File), Next..

|            | continuo |
|------------|----------|
| <b>NIK</b> | CONTINUE |
|            | CONCINC  |

| 1. Upload File 2. Review Details   | 3. Confirm |                  |               |
|------------------------------------|------------|------------------|---------------|
| nahla, Surat Keaslian Naskah.pdf 🛛 | ₽ Edit     | Nama file yang t | elah diupload |
|                                    |            |                  |               |
| Description                        |            |                  |               |
| Creator (or owner) of file         |            | Publisher        |               |
| Source                             |            | Subject          |               |
| Contributor or sponsoring agency   |            | Date             | Language      |
| Continue Cancel                    |            |                  |               |

## Author : 2.Upload Submission File (Add Another File), Next..

- Akan kembali ke tampilan awal di step 3. Jika masih ada lagi file yang mau di "ADD" maka langkahnya sama seperti sebelumnya.
- Namun, jika data sudah lengkap semua maka klik "complete"

| Upload Submission File           | ×                |
|----------------------------------|------------------|
| 1. Upload File 2. Review Details | 3. Confirm       |
|                                  |                  |
|                                  | File Added       |
|                                  | Add Another File |
| Complete Cancel                  |                  |

### Author: 2.Upload Submission File, Next..

| Submit an     | Article                              |                             |                               |                            |                           |                      |             |
|---------------|--------------------------------------|-----------------------------|-------------------------------|----------------------------|---------------------------|----------------------|-------------|
| 1. Start      | 2. Upload Submission                 | 3. Enter Metadata           | 4. Confirmation               | 5. Next Steps              |                           |                      |             |
| Submiss       | ion Files                            |                             |                               |                            |                           | Q Search             | Upload File |
| ▶ ₩ 403       | 8-1 nahla, Nahla Arteri.doc          |                             |                               |                            | December<br>28, 2019      | Article Text         |             |
| ► 🖄 404       | I-1 nahla, Surat Keaslian Na         | skah.pdf                    |                               |                            | December<br>28, 2019      | Other                |             |
|               |                                      |                             |                               |                            |                           |                      |             |
| Save and co   | ontinue                              |                             |                               |                            |                           |                      |             |
| • Tam<br>berh | oilan terakhir s<br>asil upload nask | tep 2 "Subm<br>ah dan surat | it an Article<br>keaslian nas | " bagian l<br>kah. Klik "S | Jpload Sub<br>Save and co | mission"<br>intinue" | jika        |

#### Author : 3. Enter Metadata

| Submit an Article                      |                                                                                                    |
|----------------------------------------|----------------------------------------------------------------------------------------------------|
| 1. Start 2. Upload Submission          | 3. Enter Metadata 4. Confirmation 5. Next Steps                                                      |
| Prefix                                 | <b>Title *</b><br>Pengolahan Data Rekam Medis berbasis Digital di Puskesmas "Selalu Sehat" di Jember |
| Examples: A, The                       |                                                                                                    |
| Subtitle                               |                                                                                                    |
| Abstract *                             |                                                                                                    |
|                                        | × <sub>z</sub> ∂ ∂ ∂ ∧ № Isolad ±                                                                    |
| isi abstrak disini dengan abstrak baha | sa Inggris. Tidak perlu ada tulisan "Abstract" dan tidak perlu mencantumkan "keyword"                |

• Isi bagian "Title" dan "Abstract" dengan abstract yang Bahasa Inggris

### Author: 3. Enter Metadata, Next..

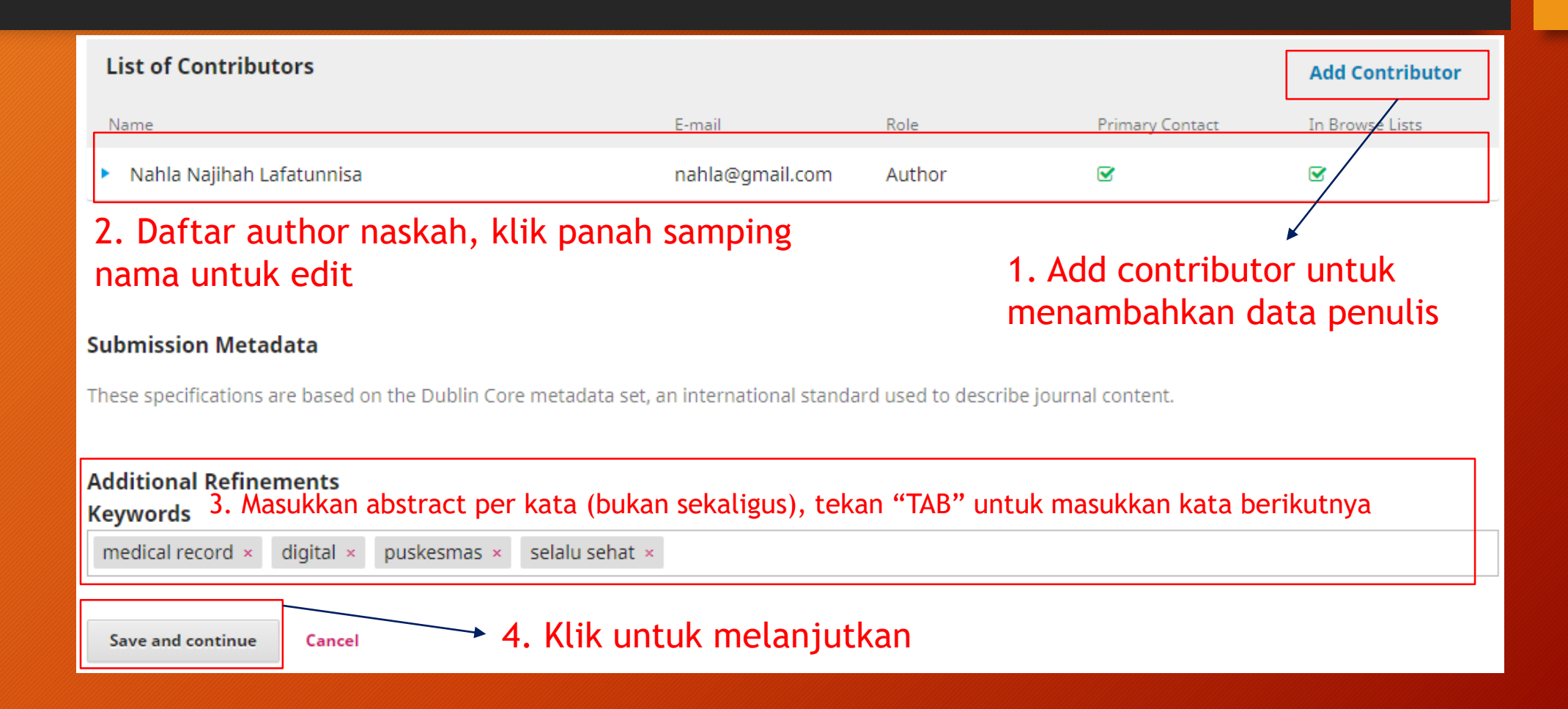

### Author: 3. Enter Metadata (Edit data author)

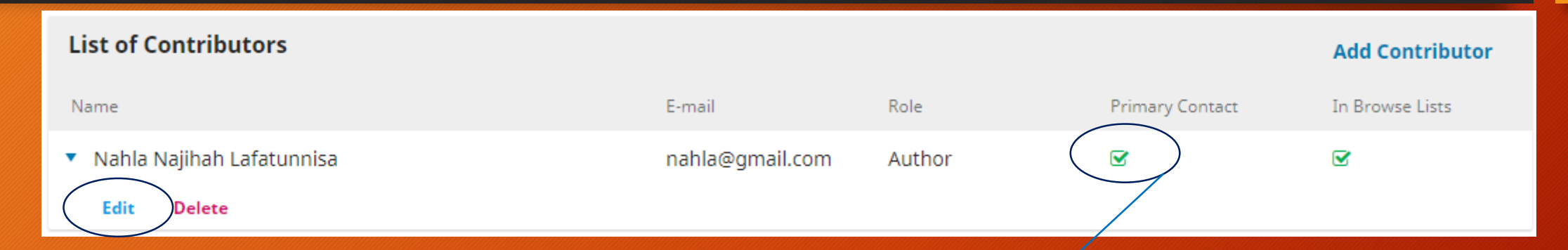

Klik tanda panah sebelum nama author, kemudian klik "Edit". Jika data author mau dihapus, maka tekan "Delete"

> "Primary Contact" menunjukkan author sbg korespondensi yang nantinya selalu berhubungan dengan editor selama proses editorial naskah

# Author: 3. Enter Metadata (Edit data author), Next..

| Edit Contributor                                              | ×                                                         |  |
|---------------------------------------------------------------|-----------------------------------------------------------|--|
| Name                                                          |                                                           |  |
| Nahla Najihah                                                 | Lafatunnisa                                               |  |
| Given Name *1. Isi dengan nama depan dan<br>tengah (jika ada) | Family Name                                               |  |
| How do you prefer to be addressed? Salutations, middle        | e names and suffixes can be added here if you would like. |  |
| Preferred Public Name                                         |                                                           |  |
| Contact                                                       |                                                           |  |
| nahla@gmail.com                                               | 3. Wajib diisi email dg format                            |  |
| Email *                                                       | yang benar                                                |  |
| Country                                                       |                                                           |  |
| Indonesia                                                     | 4. Pastikan Negara sudah benar                            |  |
| Country *                                                     |                                                           |  |

2. Isi dengan nama belakang (jika ada)

Author : 3. Enter Metadata (Edit data author), Next..

> 5. Pastikan mengisi asal\* institusi dengan benar dan konsisten

6. Pastikan ceklist "Author" dicentang jika contributor sbg author

7. Pastikan centang ceklist Principal Contact jika author tsb menjadi korespondensi

8. Jika sudah selesai edit data, klik "SAVE"

Save

Cancel

|    |    |          | D                         |                            |                         |                 |                   |                 |                  |              |      |          |            |    |          |   |  |  |  |
|----|----|----------|---------------------------|----------------------------|-------------------------|-----------------|-------------------|-----------------|------------------|--------------|------|----------|------------|----|----------|---|--|--|--|
|    |    | sei      | r Dei                     | alls                       |                         |                 |                   |                 |                  |              |      |          |            |    |          |   |  |  |  |
|    | L  |          |                           |                            |                         |                 |                   |                 |                  |              |      |          |            |    |          |   |  |  |  |
|    | He | ome      | epage                     | URL                        |                         |                 | 0                 | RCID            | iD               |              |      |          |            |    |          |   |  |  |  |
| Γ  | _  |          |                           |                            |                         |                 |                   |                 |                  |              |      |          |            |    |          |   |  |  |  |
|    | Ρ  | olit     | eknik                     | Neg                        | eri Jer                 | mber            | ·                 |                 |                  |              |      |          |            |    |          |   |  |  |  |
| ļ  | Af | filio    | ntion                     |                            |                         |                 |                   |                 |                  |              |      |          |            |    |          |   |  |  |  |
| L  |    |          |                           |                            |                         |                 |                   |                 |                  |              |      |          |            |    |          |   |  |  |  |
|    | [  | 2        | Û                         | В                          | I                       | U               | ≣                 | 12              | $\times^{z}$     | $\times_{z}$ | P    | <u>%</u> | $\bigcirc$ | ** | 🛋 Upload | ÷ |  |  |  |
|    | -  |          |                           |                            |                         |                 |                   |                 |                  |              |      |          |            |    |          |   |  |  |  |
|    |    |          |                           |                            |                         |                 |                   |                 |                  |              |      |          |            |    |          |   |  |  |  |
|    |    |          |                           |                            |                         |                 |                   |                 |                  |              |      |          |            |    |          |   |  |  |  |
|    |    |          |                           |                            |                         |                 |                   |                 |                  |              |      |          |            |    |          |   |  |  |  |
|    |    |          |                           |                            |                         |                 |                   |                 |                  |              |      |          |            |    |          |   |  |  |  |
|    |    |          |                           |                            |                         |                 |                   |                 |                  |              |      |          |            |    |          |   |  |  |  |
|    |    |          |                           |                            |                         |                 |                   |                 |                  |              |      |          |            |    |          |   |  |  |  |
|    |    |          |                           |                            |                         |                 |                   |                 |                  |              |      |          |            |    |          |   |  |  |  |
|    | Bi | o St     | tatem                     | ent (e                     | .g., de                 | epart           | ment              | and i           | rank)            |              |      |          |            |    |          |   |  |  |  |
|    | _  |          |                           |                            |                         |                 | 7                 |                 |                  |              |      |          |            |    |          |   |  |  |  |
| Ν  | C  | ont      | tribu                     | itor'                      | s rol                   | e *             |                   |                 |                  |              |      |          |            |    |          |   |  |  |  |
| וו | 0  | А<br>Т.  | utnor                     | tor                        |                         |                 |                   |                 |                  |              |      |          |            |    |          |   |  |  |  |
|    |    |          | ansi                      | 1001                       |                         |                 |                   |                 |                  |              |      |          |            |    |          |   |  |  |  |
| _  |    |          |                           |                            |                         |                 |                   |                 |                  |              |      | 1        |            |    |          |   |  |  |  |
|    |    | D        | rincia                    | aler                       |                         | for c           | diteri            | al co           |                  | o o d -      | 0.00 |          |            |    |          |   |  |  |  |
|    | 2  | Pi       | rincip                    | al cor                     | ntact                   | for e           | ditori            | ial co          | rresp            | onde         | nce. | J        |            |    |          |   |  |  |  |
|    | 2  | Pi<br>In | rincip<br>nclud           | al coi<br>e this           | ntact<br>contr          | for e<br>ribute | ditori<br>or in l | ial co<br>brow: | rresp<br>se list | onde<br>ts?  | nce. | J        |            |    |          |   |  |  |  |
| _[ | 2  | Pr<br>In | rincip<br>nclud           | al coi<br>e this           | ntact<br>contr          | for e<br>ribute | ditori<br>or in I | ial co<br>brow  | rresp<br>se list | onde<br>ts?  | nce. |          |            |    |          |   |  |  |  |
|    | 2  | Pi<br>In | rincip<br>nclud           | al coi<br>e this           | ntact<br>contr          | for e<br>ribute | ditori<br>or in l | ial co<br>brow  | rresp<br>se list | onde<br>ts?  | nce. | J        |            |    |          |   |  |  |  |
| [  | 2  | Pi<br>In | rincip<br>nclude<br>Denot | al coi<br>e this<br>es req | ntact<br>contr<br>uired | for e<br>ributo | ditori<br>or in l | ial co<br>brow  | rresp<br>se list | onde<br>ts?  | nce. | J        |            |    |          |   |  |  |  |

## Author : 3. Enter Metadata (Tambah Data Author)

| List of Contributors      |                 |        |                                                   | Add Contributor    |
|---------------------------|-----------------|--------|---------------------------------------------------|--------------------|
| Name                      | E-mail          | Role   | Primary Contact                                   | In Browse Lists    |
| Nahla Najihah Lafatunnisa | nahla@gmail.com | Author | ĭ.                                                |                    |
|                           |                 |        | Klik "Add<br>Contributor"<br>menambahka<br>author | ' untuk<br>an data |

# Author : 3. Enter Metadata (Tambah Data Author), Next..

| Add Contributor                                       | <b>&gt;</b>                                                                                                    | Contributor's role *                           |
|-------------------------------------------------------|----------------------------------------------------------------------------------------------------|------------------------------------------------|
|                                                       |                                                                                                    | <ul> <li>Author</li> </ul>                     |
| Name                                                  | Nama belakang                                                                                                    | O Translator                                   |
| Nahda Mishal                                          | Qurani                                                                                                    |                                                |
| Given Name *                                          | Family Name                                                                                                    |                                                |
| Nama dapap & t                                        | J<br>angah (jika ada)                                                                                                    | Principal contact for editorial correspondence |
| How do you prefer to be addressed Sai Paduris, Hiddle | Fial Search of the scale of the state of the search of the scale of the scale of the search of the scale of the scale of t | Include this contributor in browse lists?      |
|                                                       |                                                                                                    | Principal contact diceklist iika               |
| Preferred Public Name * Wajib diisi                   |                                                                                                    | author sbg korespondensi                       |
| Contact                                               |                                                                                                    |                                                |
| nahda@gmail.com                                       |                                                                                                    | * Denotes required field                       |
| Email *                                               |                                                                                                    |                                                |
|                                                       | =                                                                                                    |                                                |
| Country                                               | _                                                                                                    | Save Cancel                                    |
| Indonesia                                             | ~                                                                                                    |                                                |
| Country *                                             |                                                                                                    |                                                |
| User Details                                          | _                                                                                                    |                                                |
|                                                       |                                                                                                    |                                                |
| Homepage URL ORCID iD                                 |                                                                                                    |                                                |
|                                                       |                                                                                                    |                                                |
| Universitas Jember                                    |                                                                                                    |                                                |
| Affiliation                                           |                                                                                                    |                                                |

# Author : 3. Enter Metadata (View Tambah Data Author)

|                                                                                               | Mengurutkan o                     | data author             |                 | Order Add Contributor |
|-----------------------------------------------------------------------------------------------|-----------------------------------|-------------------------|-----------------|-----------------------|
| Name                                                                                          | E-mail                            | Role                    | Primary Contact | In Browse Lists       |
| Nahla Najihah Lafatunnisa                                                                     | nahla@gmail.com                   | Author                  |                 |                       |
| Nahda Mishal Qurani                                                                           | nahda@gmail.com                   | Author                  |                 |                       |
| <b>Submission Metadata</b><br>These specifications are based on the Dublin Core metadata set, | an international standard used to | describe journal conter | t.              |                       |
|                                                                                               |                                   |                         |                 |                       |
| Additional Refinements<br>Keywords<br>medical record × digital × puskesmas × selalu sehat ×   | Contoh isia                       | n keyword               | yg benar        |                       |

# Author : 3. Enter Metadata (Merubah Urutan Data Author)

| List of Contributors                          |                 |        | Or              | der Add Contributor |
|-----------------------------------------------|-----------------|--------|-----------------|---------------------|
| Name                                          | E-mail          | Role   | Primary Contact | In Browse Lists     |
| <ul> <li>Nahla Najihah Lafatunnisa</li> </ul> | nahla@gmail.com | Author |                 | ſ €                 |
| <ul> <li>Nahda Mishal Qurani</li> </ul>       | nahda@gmail.com | Author |                 | ¥                   |

Artinya Nahla sbg penulis 1 sekaligus korespondensi (sesuaikan urutan dan peran dg naskah)

Misal : Nahda sebagai penulis 1 dan Nahla sebagai penulis 2 (sekaligus korespondensi), maka Kita perlu merubah urutannya agar Nahda di posisi pertama dan Nahla di posisi kedua

| List of Contributors                    |                 |        | Or              | der Add Contributor |
|-----------------------------------------|-----------------|--------|-----------------|---------------------|
| Name                                    | E-mail          | Role   | Primary Contact | In Browse Lists     |
| Nahla Najihah Lafatunnisa               | nahla@gmail.com | Author |                 | $\checkmark$        |
| <ul> <li>Nahda Mishal Qurani</li> </ul> | nahda@gmail.com | Author |                 |                     |

Klik "Order"

# Author : 3. Enter Metadata (Merubah Urutan Data Author), Next..

| L  | st of Contributors                      |                        |                  | (               | Order Add Contributor |
|----|-----------------------------------------|------------------------|------------------|-----------------|-----------------------|
| N  | Akan muncul tanda "panah bawah-atas" yg | artinya fitur drag & c | drop sudah aktif | Primary Contact | Enable ordering mode  |
| \$ | Mahla Najihah Lafatunnisa               | nahla@gmail.com        | Author           | <b>⊻</b>        |                       |
| \$ | Nahda Mishal Qurani                     | nahda@gmail.com        | Author           |                 |                       |
|    | Done Cancel ordering                    |                        |                  |                 |                       |

- Sorot author "Nahda" sampai muncul tanda panah warna putih 4 arah.
- 2. Drag dan drop ke posisi pertama (sesuai kebutuhan).
- 3. Klik "Done" jika sudah sesuai urutan

Akan disable dan jika disorot muncul tulisan "Enable ordering mode" artinya fitur untuk ubah urutan sudah aktif

| List of Contributors                          |                 |        |                 |
|-----------------------------------------------|-----------------|--------|-----------------|
| Name                                          | E-mail          | Role   | Primary Contact |
| Nahda Mishal Qurani                           | nahda@gmail.com | Author |                 |
| <ul> <li>Nahla Najihah Lafatunnisa</li> </ul> | nahla@gmail.com | Author |                 |

Klik "Save and continue" untuk melanjutkan

#### Hasil perubahan urutan author

### Author: 4. Confirmation

#### Pada tahap ke 4 ini, jika data semua sudah sesuai dan lengkap maka klik "Finish Submission"

| n | Tasks 이       |                           |                            |                       |                                                          | English         | View Site        | 🛔 nahla   |
|---|---------------|---------------------------|----------------------------|-----------------------|----------------------------------------------------------|-----------------|------------------|-----------|
|   | Submit an /   | Article                   |                            |                       |                                                          |                 |                  |           |
|   | 1. Start      | 2. Upload Submission      | 3. Enter Metadata          | 4. Confirmation       | 5. Next Steps                                            |                 |                  |           |
|   |               |                           |                            |                       |                                                          |                 |                  |           |
|   | Your submiss  | ion has been uploaded and | is ready to be sent. You i | may go back to review | and adjust any of the information you have entered befor | e continuing. W | hen you are read | ly, click |
|   | "Finish Submi | ssion".                   |                            |                       |                                                          |                 |                  |           |
|   | Finish Subm   | ission Cancel             |                            |                       |                                                          |                 |                  |           |

#### Author: 4. Confirmation, Next..

| Confirm                                                      | Submit an Article                                                                                                    |
|--------------------------------------------------------------|----------------------------------------------------------------------------------------------------|
| · · · · ·                                                    | 1. Start 2. Upload Submission 3. Enter Metadata 4. Confirmation 5. Next Steps                                                                                                  |
| Are you sure you wish to submit this article to the journal? |                                                                                                    |
|                                                              | Submission complete                                                                                                    |
| OK                                                           | Thank you for your interest in publishing with ARTERI : Jurnal Ilmu Kesehatan.                                                                                                 |
|                                                              | What Happens Next?                                                                                                    |
|                                                              | The journal has been notified of your submission, and you've been emailed a confirmation for your records. Once the editor has reviewed the submission, they will contact you. |
| RUK OK                                                       | For now, you can:                                                                                                    |
|                                                              | <u>Review this submission</u> Create a new submission                                                                                                    |

Setelah klik "OK" dan berhasil, maka akan muncul halaman seperti diatas.

Pada tulisan yang berwarna biru, author selanjutnya bias :

- 1. Memantau perkembangan naskah yang telah di submit
- 2. Melakukan submit naskah baru

Return to your dashboard

3. Kembali ke halaman beranda author

#### Author : Melihat Daftar Submission Article

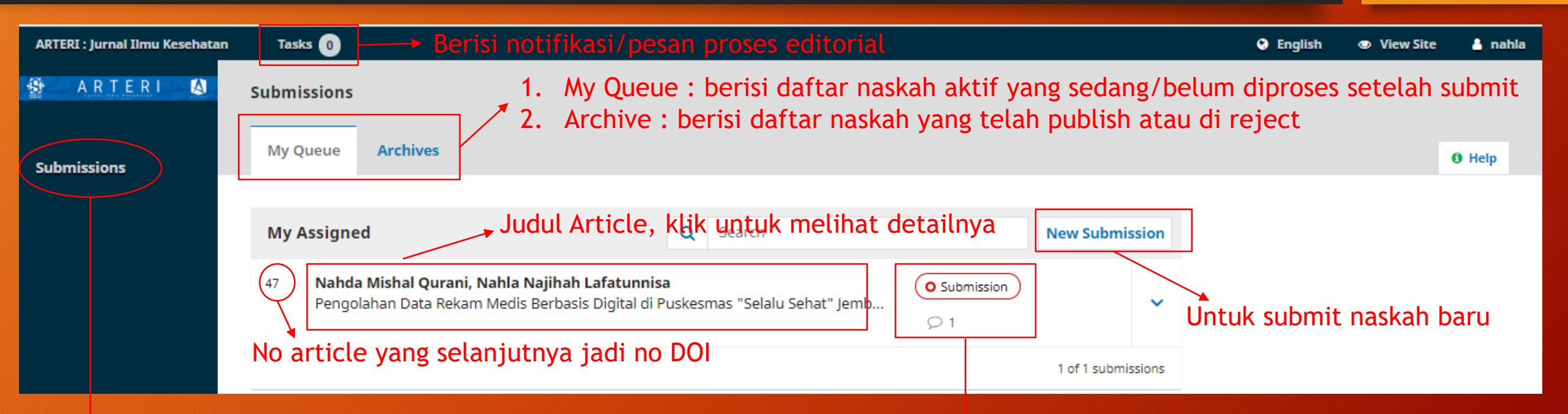

Klik "Submission" untuk melihat daftar naskah yang telah disubmit

Menunjukkan status article. Karena belum diproses/masuk tahap editorial maka Statusnya "Submission"

#### Author : Melihat Detail & Proses Editorial Article

| ARTERI : Jurnal Ilmu Kesehatan | Tasks 0                                      |                                   |                                           |                           |                                        |                                  |                      | 😌 English 🛛 👁  | View Site    | 🛓 nahl |
|--------------------------------|----------------------------------------------|-----------------------------------|-------------------------------------------|---------------------------|----------------------------------------|----------------------------------|----------------------|----------------|--------------|--------|
| SPARTERI 🔕                     |                                              |                                   |                                           |                           |                                        |                                  | Subm                 | ission Library | View Met     | adata  |
| Submissions                    | <b>Pengolahan Data</b><br>Nahda Mishal Quran | <b>a Rekam N</b><br>ni, Nahla Naj | <b>ledis Berbasis</b><br>ihah Lafatunnisa | s Digital di Puske        | smas "Selalu Sehat" Jemb               | er                               |                      |                |              |        |
|                                | Submission                                   | Review                            | Copyediting                               | Production                | Berisi 4 tahapan e<br>yang sedang/suda | editorial dan aka<br>Ih berjalan | ın aktif ses         | suai proses    |              |        |
|                                | Submission File                              | es                                |                                           |                           |                                        |                                  |                      |                | Q Sea        | arch   |
|                                | ▶ 🕢 403-1 nah                                | hla, Nahla Ar                     | teri.doc                                  | Berisi nasl<br>file pendu | kah yang telah disı<br>ıkung           | ıbmit dan                        | December<br>28, 2019 | Article Text   |              |        |
|                                | ▶ 🖾 404-1 nah                                | ihla, Surat Ke                    | aslian Naskah.po                          | df                        |                                        |                                  | December<br>28, 2019 | Other          |              |        |
|                                |                                              |                                   |                                           |                           |                                        |                                  |                      | Dov            | vnload All I | Files  |
|                                |                                              |                                   |                                           |                           |                                        |                                  |                      |                |              |        |
|                                | Pre-Review Dise                              | scussions                         | Berisi da                                 | aftar diskus              | i dengan editor                        |                                  |                      | $\langle$      | Add discus   | sion   |
|                                | Name                                         |                                   | 201101 0                                  |                           |                                        | From                             | Last Reply           |                | Replies      | Closed |
|                                | <u>Comments for t</u>                        | the Editor                        |                                           |                           |                                        | nahla<br>2019-12-28 04:03 AM     | -                    |                | 0            |        |

Menu untuk membuat diskusi baru dengan editor jika ada yang perlu ditanyakan atau didiskusikan

#### Tips dan triks Author

- Pantaulah terus akun jurnal pada OJS
- Komunikasi dengan editor agar selalu menggunakan menu DISCUSSION pada OJS, hindari melalui email atau WA kecuali pada keadaan2 tertentu
- Sebelum SUBMIT article, pastikan naskah yang ditulis sudah sesuai dengan TEMPLATE jurnal yang dituju untuk menghindari di REJECT
- Revisilah naskah sesuai yang diminta oleh Editor dan atau Reviewer pada rentang waktu yang telah ditentukan
- Jangan membuat Editor merasa di PHP 🙂